Come visualizzare un report con l'elenco dei bambini e i prodotti a loro associati

## Descrizione

La fatturazione con Easy funziona con i prodotti, si crea un prodotto ad es. la retta full time e lo si <u>associa ai bambini</u> con quella frequenza, si imposta la fatturazione automatica e il giorno scelto il sistema creerà i documenti in modo autonomo.

Sicuramente questa è una delle funzioni più comode di Easy, creando tanti prodotti differenti però, come ad esempio diverse tipologie di rette, pasti, corsi e altro è facile dimenticarsi di fatturare qualcosa a qualche bambino.

A questo scopo abbiamo creato un apposito tab "Bambini" nella pagina "Elenco prodotti" che visualizza l'elenco di tutti i bambini attivi con i vari prodotti associati.

L'elenco contiene le seguenti informazioni:

- Nome Bambino
- Prodotto associato
- Data inizio periodo di fatturazione e di fine
- Ciclo di fatturazione (Una tantum, settimanale, mensile...)
- Tipo di documento che si andrà a creare
- Intestatario Documento
- Destinatario (a chi verrà inviato il documento)
- Importo netto
- Elenco sconti

E' possibile anche cliccando sull'iconcina a forma di cestiono alla fine di ogni riga rimuovere l'associazione tra bambino e prodotto.

La pagina contiene una serie di filtri che vi consentono di verificare velocemente quali bambini sono associati ad un determinato prodotto, o quali prodotti sono attivi e così via.

| B Fatturazione - Elenco Prodotti |                               |                               |         |                  |                           |           |              |                             |                           |                                  |  |
|----------------------------------|-------------------------------|-------------------------------|---------|------------------|---------------------------|-----------|--------------|-----------------------------|---------------------------|----------------------------------|--|
| Prodotti Bambir                  |                               | ini                           |         |                  |                           |           |              |                             |                           |                                  |  |
| Cerca                            |                               |                               |         | - Nome Prodo     | - Nome Prodotto - 🗸       |           |              |                             | - Ciclo di fatturazione - |                                  |  |
| - Giorno di fatturazione - 🗸     |                               |                               |         | - Stato di fatte | - Stato di fatturazione - |           |              |                             | - Tipo documento -        |                                  |  |
| Bambino                          | Prodotto                      | Periodo                       | Ciclo   | Giorno           | Attivo                    | Documento | Intestatario | Destinatario                | Importo                   | Sconti                           |  |
| Alessi<br>Leo                    | 1 - Retta Base Nido<br>8-14   | 01/04/2022                    | Mensile | 24               | Concluso                  | Fattura   | Giulia Soii  | Mario Angeli,Giulia<br>Soii | 225.00                    | Sconto secondo<br>figlio -10.00% |  |
| Alessi<br>Leo                    | 2 - Ore extra                 | 01/04/2022<br>-<br>30/06/2022 | Mensile | 1                | Attivo                    | Fattura   | Giulia Soii  | Mario Angeli,Giulia<br>Soii | 0.00                      | Sconto secondo<br>figlio -10.00% |  |
| Angeli<br>Maria<br>Vittoria      | 1 - Retta Base Nido<br>8-16   | 01/04/2022<br>-<br>31/08/2022 | Mensile | 1                | Attivo                    | Fattura   |              |                             | 325.00                    |                                  |  |
| Angeli<br>Maria<br>Vittoria      | 1 - Retta Base Nido<br>8-16 2 | 01/04/2022<br>-<br>31/08/2022 | Mensile | 1                | Attivo                    | Fattura   |              |                             | 325.00                    |                                  |  |
| Angeli<br>Maria<br>Vittoria      | 2 - Ore extra                 | 01/04/2022<br>-<br>30/06/2022 | Mensile | 1                | Attivo                    | Fattura   | Mario Angeli | Valeria Bolle               | 0.00                      |                                  |  |
| Angeli<br>Maria<br>Vittoria      | Maria vittoria                | 01/05/2022<br>-<br>31/08/2022 | Mensile | 1                | Attivo                    | Fattura   | Mario Angeli | Valeria Bolle               | 250.00                    | Sconto mezza<br>giornata -50.00€ |  |

In alto a destra avete un tasto chiamato "crea report", vi consente di creare un PDF con gli stessi dati. Il report interagisce con i filtri, quindi se filtrate per prodotto sul report ci saranno solo i dati di quel prodotto.